2.2 デジタル証明書インストールツールのバージョンアップ

デジタル証明書インストールツールのバージョンアップ対象がある場合に、ツール起 動時によるバージョンアップ手順は以下となります。

(1) デスクトップの「デジタル証明書インストールツール」を実行します。

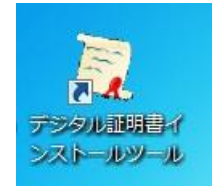

(2) 下記「セキュリティの警告」の画面が表示される場合は、[実行] ボタンをクリックして、次の画面へ進みます。

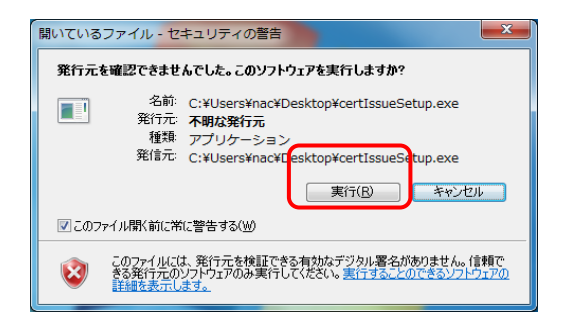

(3) 下記「ユーザーアカウント制御」の画面が表示される場合は、[はい] ボタンをク リックして、次の画面へ進みます。

| 😚 ユーザー アカウント制               | 御 💌                                                                  |
|-----------------------------|----------------------------------------------------------------------|
| 次の不明な発行元<br>可しますか?          | からのプログラムにこのコンピューターへの変更を許                                             |
| プログラム名:<br>発行元:<br>ファイルの入手先 | certIssueSetup.exe<br><b>不明</b><br>: このコンピュータ <del>、上のハードドラ(</del> ブ |
| ☆ 詳細を表示する( <u>D</u> )       | (はい(Y) しいえ(N)                                                        |
|                             | <u>これらの通知を表示するタイミングを変更する</u>                                         |

| (注) 下記の画面が表示される場合は、管理者アカウントのパスワードを入力し、                                                                                       |
|----------------------------------------------------------------------------------------------------|
| 「はい」をクリックして下さい。                                                                                                    |
| ・・・・・・・・・・・・・・・・・・・・・・・・・・・・・                                                                                                |
| 次の不明な発行元からのプログラムにこのコンピューターへの変更を許可しますか?                                                                                       |
| プログラム名: certIssueLauncher.exe<br>確認済みの発行元: <b>不明</b><br>ファイルの入手先: このコンピューター上のハード ドライブ                                        |
| 続行するには管理者アカウントのパスワードを入力して、[はい] をクリック<br>してください。                                                                              |
| Administrator<br>パスワード                                                                                                    |
| スマート カードの挿入                                                                                                    |
| <ul> <li>         ・ 詳細を表示する(D)         はい(Y)         しいいえ(N)         ・     </li> </ul>                                       |
| (注)Ver1.1 導入済みの端末の場合で、下記の画面が表示される場合は、管理者ア<br>カウントのパスワードを入力し、「はい」をクリックして下さい。                                                  |
| ③ ユーザー アカウント制御                                                                                                    |
| 次の不明な発行元からのプログラムにこのコンピューターへの変更を許可しますか?                                                                                       |
| プログラム名: certIssueSetup11.exe<br>確認済みの発行元: <b>不明</b><br>ファイルの入手先: このコンピューター上のハード ドライブ<br>続行するには管理者アカウントのパスワードを入力して、[はい] をクリック |
| Administrator                                                                                                    |
| スマート カードの挿入                                                                                                    |
| ○ 詳細を表示する( <u>D</u> )     (はい( <u>Y</u> ) いいえ( <u>N</u> )                                                                    |
|                                                                                                    |
|                                                                                                    |
|                                                                                                    |
|                                                                                                    |
|                                                                                                    |
|                                                                                                    |
|                                                                                                    |
|                                                                                                    |
|                                                                                                    |

(4) 下記「デジタル証明書インストールツールセットアップウィザードの開始」画面が 表示されますので、[次へ] ボタンをクリックして、次の画面へ進みます。

| 2 デジタル証明書インスト- | -ルツール セットアップ □ □ 凶<br>デジタル証明書インスト ールツール セットアップウ<br>イザードの関始     |
|----------------|----------------------------------------------------------------|
|                | このプログラムはご使用のコンピューターへ デジタル証明書インスト<br>ールツール パージョン 1.2をインストールします。 |
|                | 続行する前に他のアプリケーションをすべて終了してください。                                  |
|                | 続行するには「次へ」、セットアップを終了するには「キャンセル」をク<br>リックしてください。                |
|                | ß                                                              |
|                | 次へ(11) キャンセル                                                   |

(5) 下記「追加タスクの選択」画面が表示されるので、「デスクトップにショートカッ トアイコンを作成する」にチェックが入っているのを確認して、[次へ] ボタンを クリックして、インストールします。

| デジタル証明書インストールツール セットアップ                         |                |
|-------------------------------------------------|----------------|
| 追加タスクの選択<br>実行する追加タスクを選択してください。                 |                |
| デジタル証明書インストールツール インストール時に実行する<br>ヘ」をクリックしてください。 | 5追加タスクを選択して、「次 |
| 📝 デスクトップにショートカットアイコンを作成する                       |                |
|                                                 |                |
|                                                 |                |
|                                                 |                |
|                                                 | $\square$      |
|                                                 |                |
|                                                 |                |
| < 戻る(B)                                         | 次へ(N) > キャンセル  |
|                                                 |                |

| (注) アンダル(正明書 インストールワット セットパック)         (注) 「(注) ー ターへ デジタル(証明書 インストールツール をインストールする準備<br>をつてはす。         ③ 以下のアブリケーションがたシトアップに必要なファイルを使用しています。セットアップに<br>自動的にアブリケーションの再起動を詰みます。         ⑤ 以下のアブリケーションの再起動を詰みます。         ⑥ 自動的にアブリケーションを除了する(A)         ⑦ アブリケーションを除了しない(D)         ⑧ 「水へ(N) 」 キャンセ    (注) 下記「確認」画面が表示 されますので、「はい」を<br>「確認」画面がデスクトップのタスク内に存在する場合<br>認」をクリックして「はい」をクリックして下さい。 | ストールツールをインストールする準備         取たファイルを使用しています。セットアップに         第次ファイルを使用しています。セットアップに         第次の         ()         ()         ()         ()         ()         ()         ()         ()         ()         ()         ()         ()         ()         ()         ()         ()         ()         ()         ()         ()         ()         ()         ()         ()         ()         ()         ()         ()         ()         ()         ()         ()         ()         ()         ()         ()         ()         ()         ()         ()         ()         ()         ()         ()         ()         ()         ()         ()         () |
|----------------------------------------------------------------------------------------------------|----------------------------------------------------------------------------------------------------|
| <ul> <li>         は下のアブリケーションがセットアップに必要なファイルを使用しています。セットアップに<br/>自動がにアブリケーションを終了させることを推奨します。インストールの完了体、セット<br/>アップはアブリケーションを終了する(A)<br/>・・・・・・・・・・・・・・・・・・・・・・・・・・・・・</li></ul>                                                                                                    | Rapped Line Set (1) (1) (1) (1) (1) (1) (1) (1) (1) (1)                                                                                                    |
| ④自動的にアガリケーションを終了する(A)   ⑦ アブリケーションを終了ける(A)   ⑦ アブリケーションを終了しない(D)   《注)下記「確認」画面が表示されますので、「はい」を   「確認」画面がデスクトップのタスク内に存在する場合   認」をクリックして「はい」をクリックして下さい。   ⑦ デェックを終了しますか?   【はい(Y)   UUUえ(N)                                                                                                    | a)<br>R3(6) (水(N) キャンセル<br>Lますので、「はい」をクリックして下さい<br>スク内に存在する場合はタスクトレイ内の<br>リックして下さい。                                                                                                    |
| <ul> <li>(注)下記「確認」画面が表示されますので、「はい」を「確認」画面がデスクトップのタスク内に存在する場合認」をクリックして「はい」をクリックして下さい。</li> <li>(注い)</li> </ul>                                                                                                    | はますので、「はい」をクリックして下さい<br>スク内に存在する場合はタスクトレイ内(<br>リックして下さい。                                                                                                    |
| 「確認」画面かデスクトップのダスク内に存在する場<br>認」をクリックして「はい」をクリックして下さい。                                                                                                    | スク内に存在する場合はダスクトレイ内(<br>リックして下さい。                                                                                                    |
| 確認                                                                                                    |                                                                                                    |
|                                                                                                    |                                                                                                    |
| 1. +7∞ k 73∞−2                                                                                                    |                                                                                                    |
| L9F797                                                                                                    |                                                                                                    |

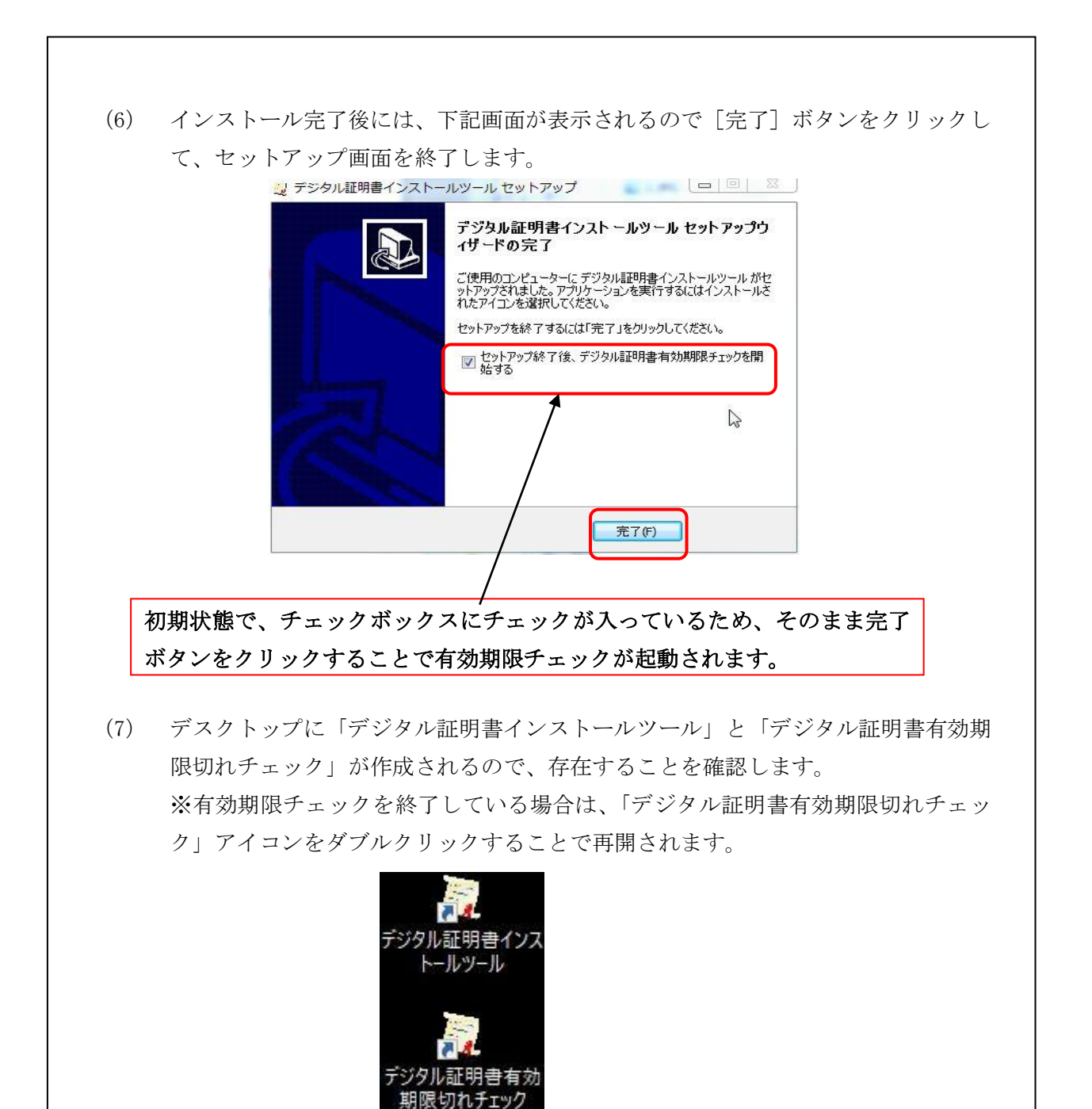

 (8) インストールが正常に完了しましたら、デスクトップに存在するツールのインスト ールファイル「certIssueSetup. exe」を右クリックにて、削除を選択してください。
 ※ご利用環境により、「. exe」拡張子が表示されないことがあります。

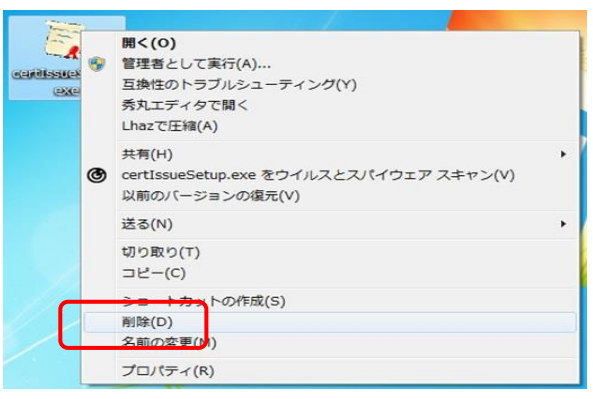

(9) [はい] ボタンをクリックして、削除してください。

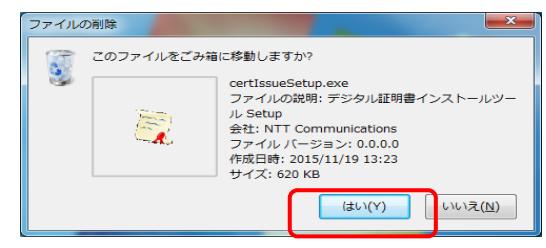

以上で「2. 事前準備」は完了です。